# **Manufacturing Multi Station Wizard Tutorial**

This tutorial will guide you through the steps to draw a simple map and perform common calculations using the Manufacturing Multi Station Wizard.

| A012<br>0 | A013<br>0 | A014<br>0 | Z001<br>0               |
|-----------|-----------|-----------|-------------------------|
| Machine 1 | Machine 2 | Machine 3 | Multiple Station Equiv. |
|           |           |           | ]                       |

#### Viewing/printing eVSM Tutorial:

This tutorial is designed for two page layout. If printing, you will need double-sided print.

For on-screen viewing, save the PDF file to your PC and then open it in Acrobat Reader (not in a web browser). In the Acrobat menus, click "View>Page Display", make sure "Show Cover Page in Two Page View" is checked and then select "Two Page View".

| QMgLTutorial.pdf - Adobe Reader                                                                                                    |                                                       |
|----------------------------------------------------------------------------------------------------|-------------------------------------------------------|
|                                                                                                    | Tools Sign Comment                                    |
| Step 5: Adding Custom Unit Converters                                                                                                    | Comment                                               |
| Image for an and the second second | Copyright & 2015 The entite Group, Al Rights Reserved |

#### Step 1: Start eVSM

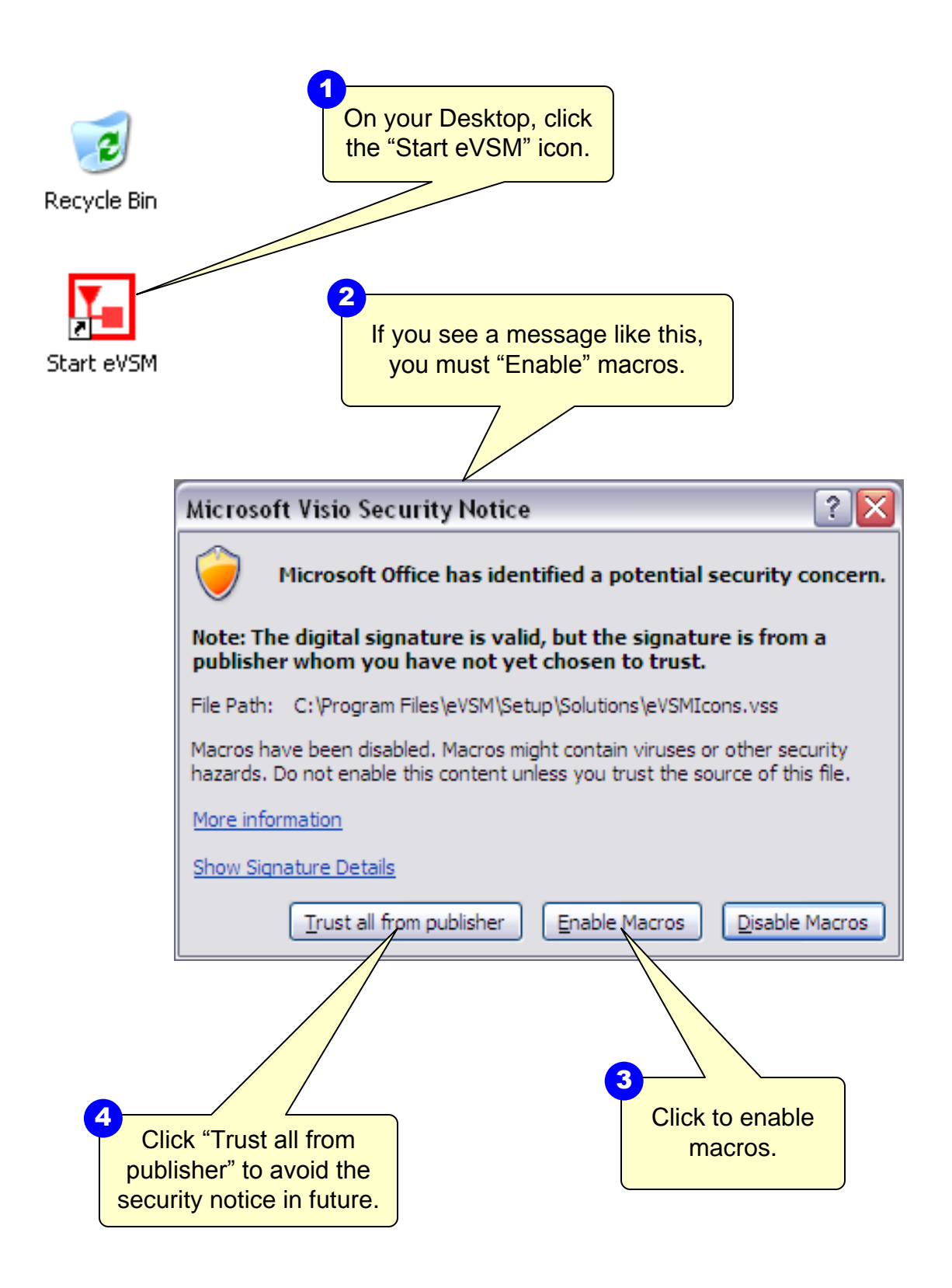

## Step 2: Learn eVSM Basics

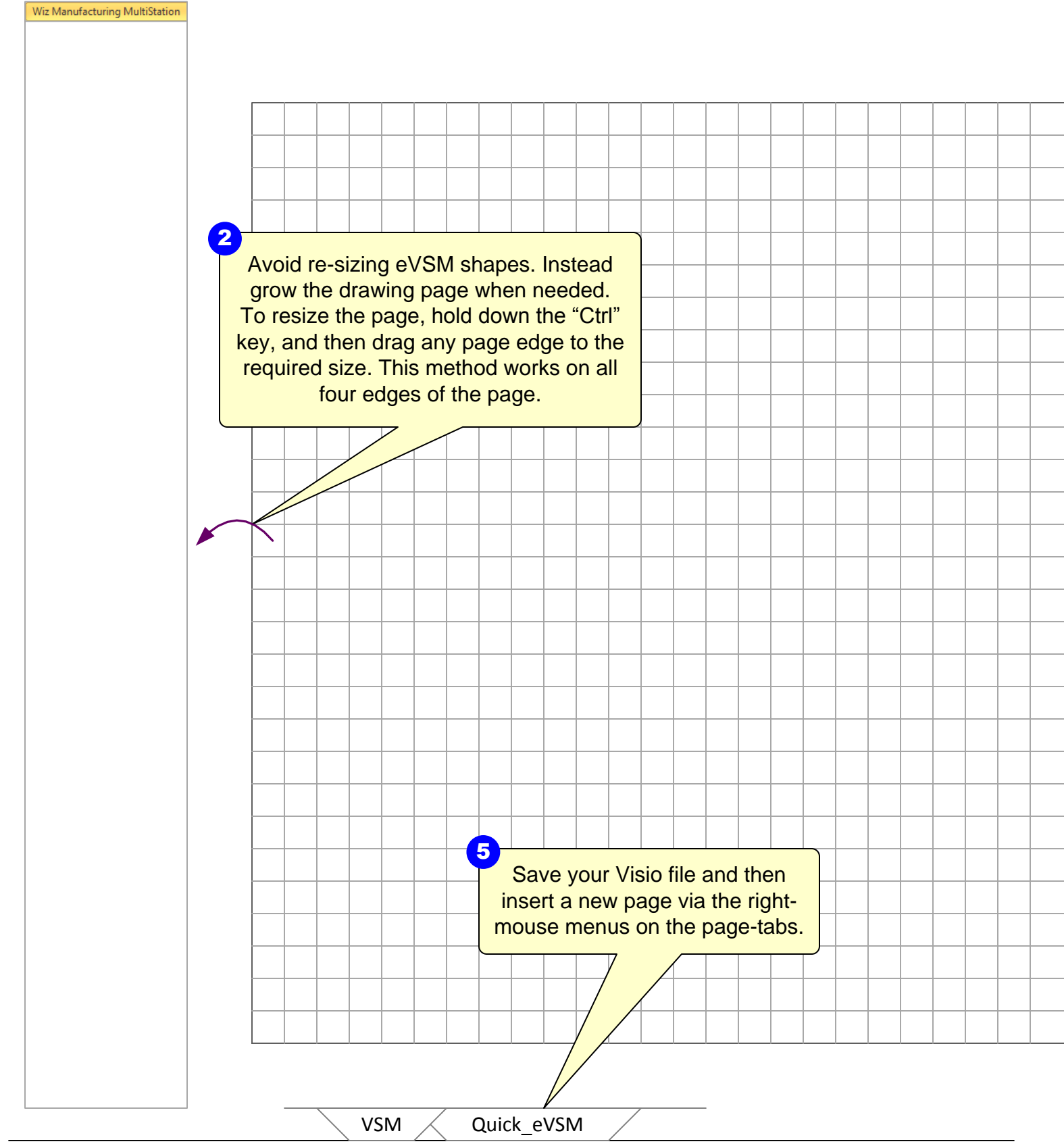

eVSM Help resources are available in the Learn module of the toolbar. Hover over each one to see what they do.

.....

TASK List

ţ<sup>s</sup>

ら う や

٢

-FIFQ+

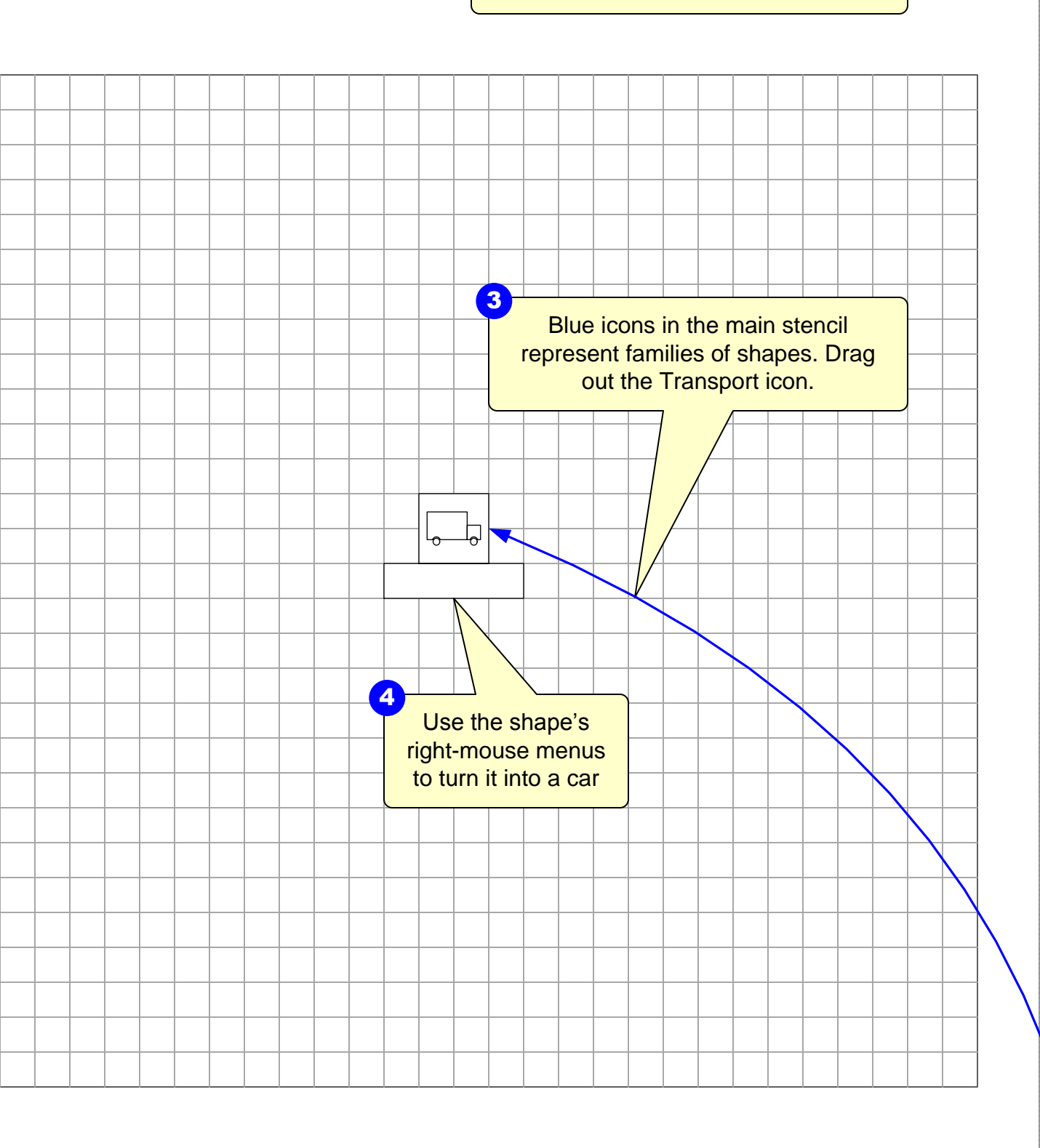

Step 3: Initiate the map for Manufacturing Multi Station Wizard

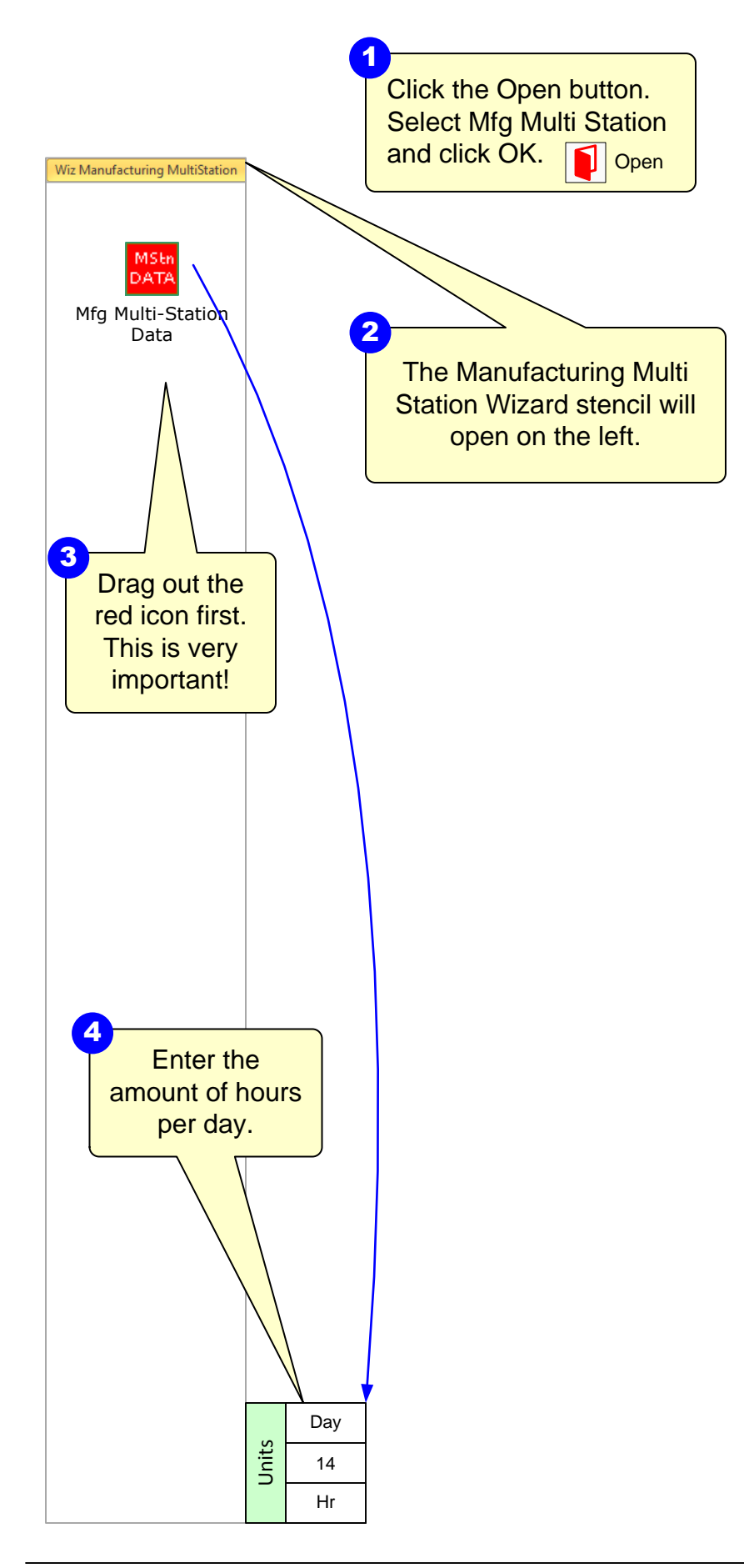

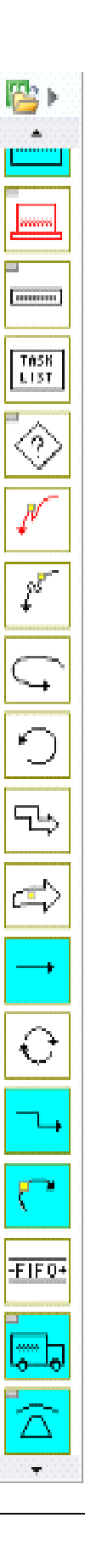

# Step 4: Set Up Each Machine

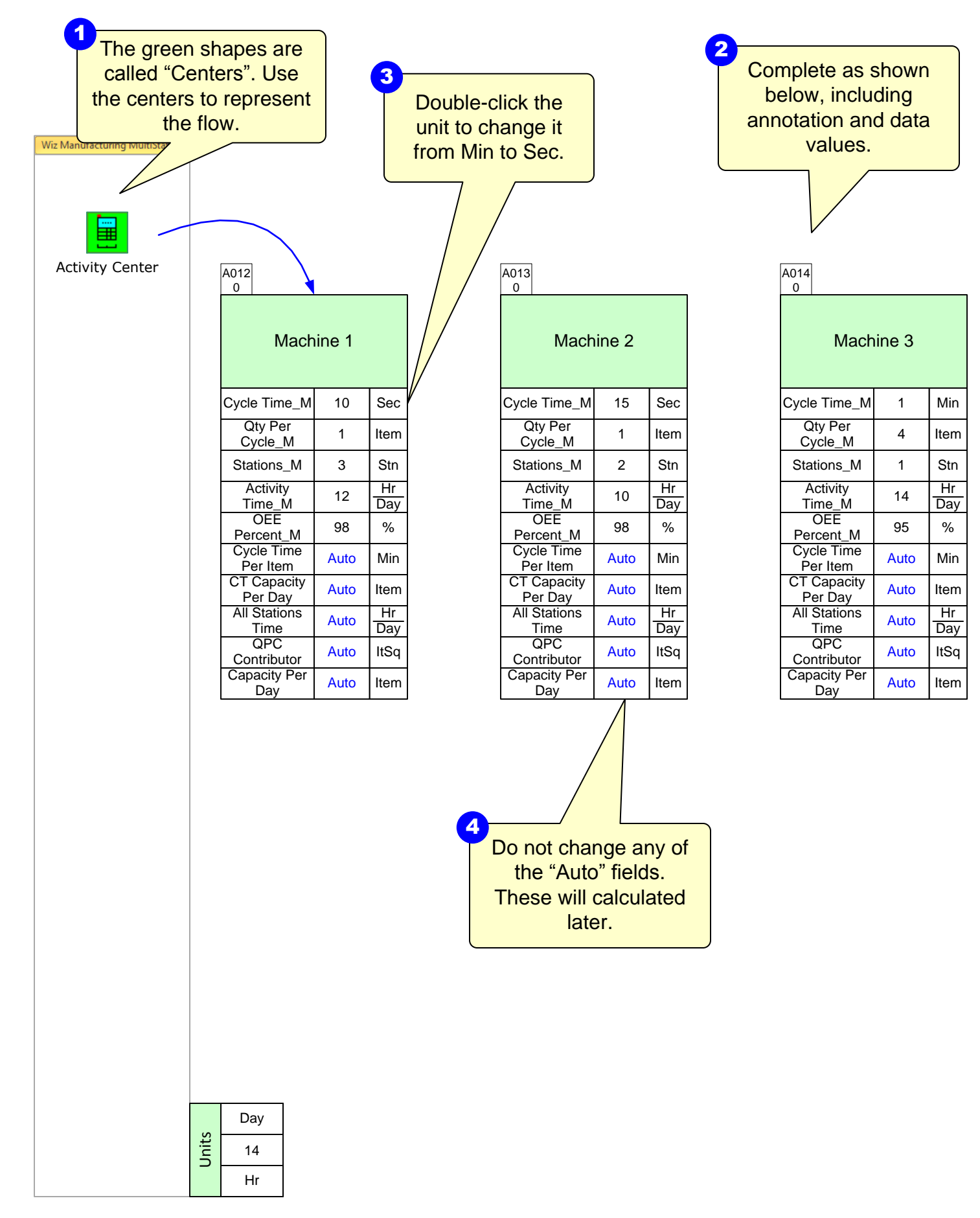

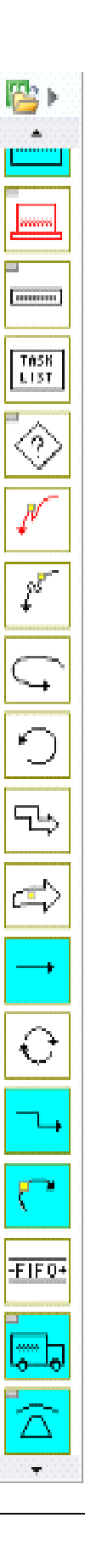

### Step 5: Multi-Station Summary

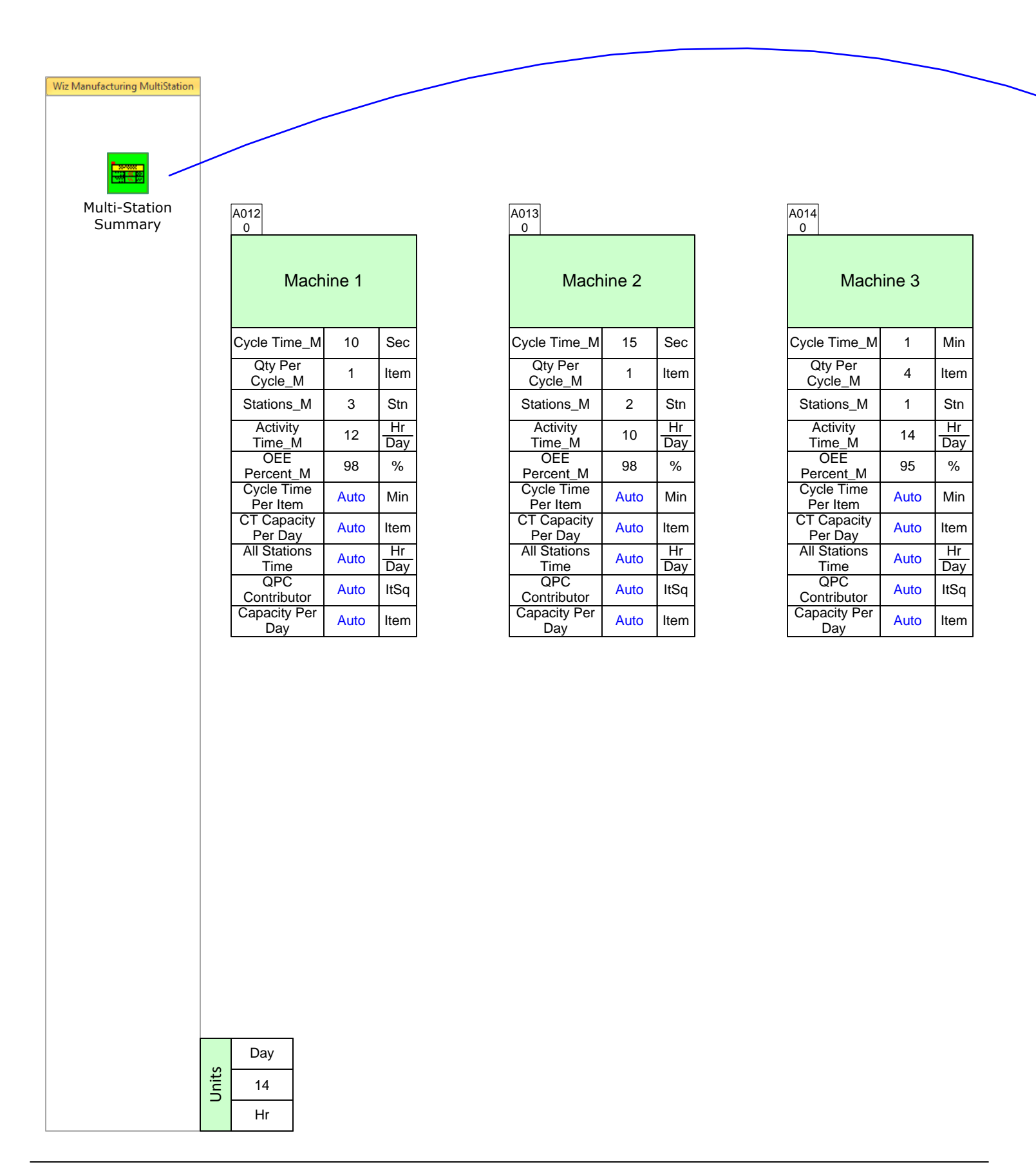

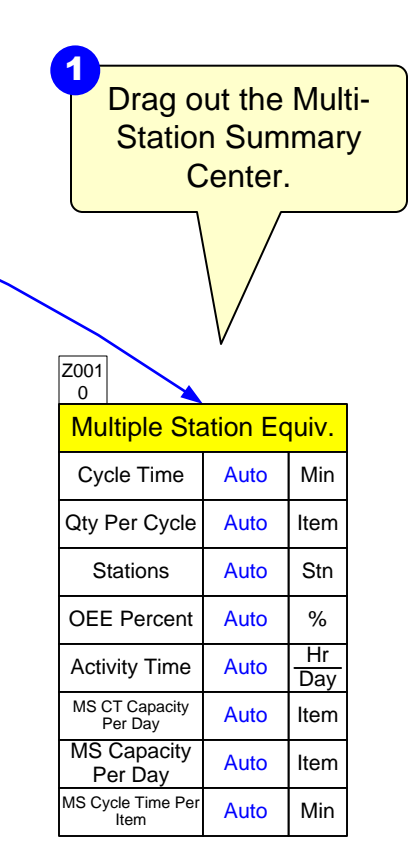

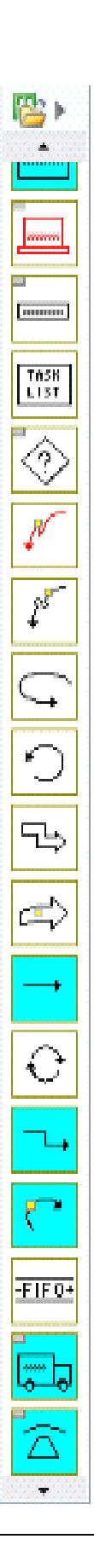

## Step 6: Perform Calculations

Wiz Manufacturing MultiStation

2 Click the "Check" and Click the "Solve" button button fix any problems to calculate Solve flagged Check A012 A013 A014 0 0 0 Machine 1 Machine 2 Machine 3 Cycle Time\_M 10 Sec Cycle Time\_M 15 Sec Cycle Time\_M 1 Qty Per Qty Per Qty Per 4 1 Item 1 Item Cycle\_M Cycle\_M Cycle\_M Stations\_M 3 Stn Stations\_M 2 Stn Stations\_M 1 Activity Activity Activity Hr Hr 12 10 14 Day Time\_M Time\_M Time\_M Day OEE OEE OEE % % 98 98 95 Percent\_M Percent\_M Percent\_M Cycle Time Cycle Time Cycle Time 0.06 0.25 Min 0.13 Min Per Item Per Item Per Item CT Capacity 12960.0 CT Capacity CT Capacity 4800.00 3360.00 Item Item Per Day 0 Per Day Per Day All Stations All Stations Hr All Stations Hr 36.00 20.00 14.00 Time Day Time Day Time 13440.0 QPC 12960.0 QPC QPC 4800.00 ltSq ltSq Contributor 0 Contributor Contributor 0 Capacity Per 12700.8 Capacity Per Capacity Per 4704.00 3192.00 Item Item D<u>ay</u> Day 0 Day

Min

Item

Stn

Hr

Day

%

Min

Item

Hr

Day

ltSq

Item

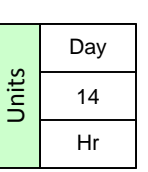

When complete, note that all blue values show calculated results. The values for the equivalent machine have been calculated from the three individual machines.

| Z001                      |              |           |  |  |
|---------------------------|--------------|-----------|--|--|
| Multiple Station Equiv.   |              |           |  |  |
| Cycle Time                | 0.29         | Min       |  |  |
| Qty Per Cycle             | 1.48         | Item      |  |  |
| Stations                  | 6.00         | Stn       |  |  |
| OEE Percent               | 97.52        | %         |  |  |
| Activity Time             | 11.67        | Hr<br>Day |  |  |
| MS CT Capacity<br>Per Day | 21120.0<br>0 | Item      |  |  |
| MS Capacity<br>Per Day    | 20596.8<br>0 | ltem      |  |  |
| MS Cycle Time Per<br>Item | 0.03         | Min       |  |  |

3

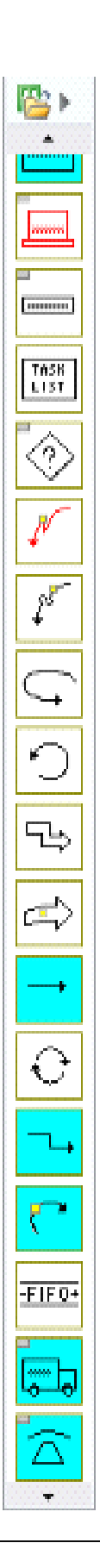